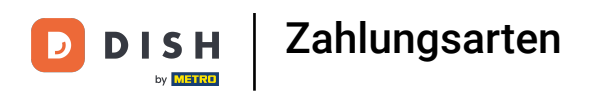

#### Klicke im DISH POS Dashboard auf Bezahlen.

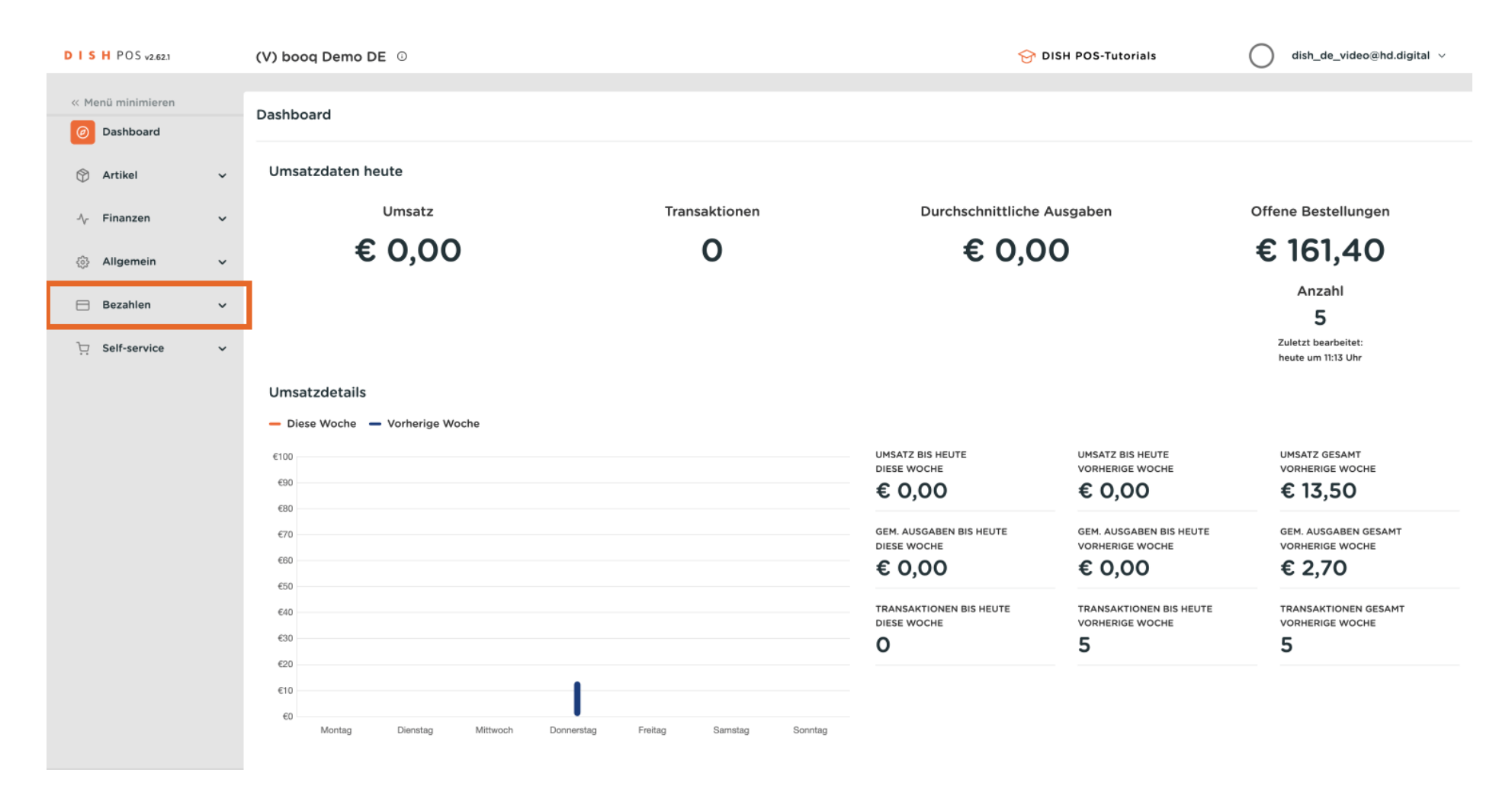

#### Klicke Zahlungsarten.

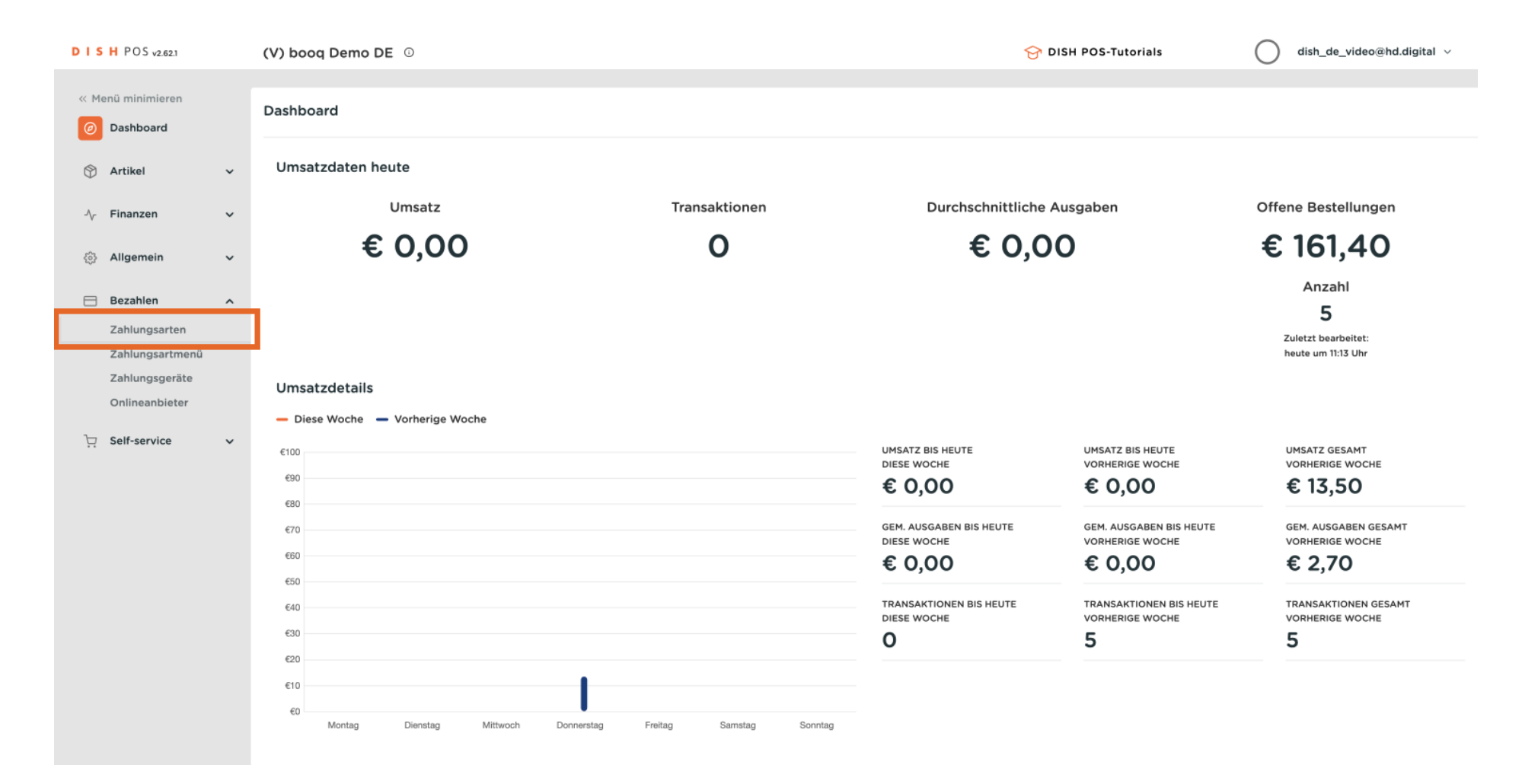

### • Klicke + Zahlungsmethode hinzufügen.

| DISHPOSv2.62.1                   |   | (V) booq D | Demo DE 💿                            |                   | 😚 DISH POS-Tutorials | dish_de_video@hd.digital ∨   |
|----------------------------------|---|------------|--------------------------------------|-------------------|----------------------|------------------------------|
|                                  |   |            |                                      |                   |                      |                              |
| « Menü minimieren                |   | Zahlungsa  | irten                                |                   |                      |                              |
| <ul> <li>Dashboard</li> </ul>    |   |            |                                      |                   |                      | + Zahlungsmethode hinzufügen |
| 🕅 Artikel                        | ~ |            |                                      |                   |                      |                              |
| A Einanzon                       |   |            | Referenz                             | Name              | Туре                 | Währung                      |
| γ Fillanzen                      | ~ | <b>/</b> 🗊 | 700118fe-40af-42f0-9391-00e2eff3c194 | In Bargeld        | Bar                  | ¢                            |
| ැඩි Allgemein                    | ~ | 0          | 4                                    | Gift Card (TEST)  | Bar                  | €                            |
| Bezahlen                         | ^ | 0          | 1b2172e8-c9f5-4230-91ad-86610bad23ee | iDeal             | Externe Zahlungsart  | €                            |
| Zahlungsarten<br>Zahlungsartmenü |   | 0          | 7f6c9332-a653-485c-982f-244af286ade8 | upFront           | Externe Zahlungsart  | €                            |
| Zahlungsgeräte                   |   | 1          | bb6752bf-62b9-4802-8087-a5e9bde37764 | Web Pin           | Externe Zahlungsart  | €                            |
| Onlineanbieter                   |   | 0          | bccb39ca-0e51-4436-8e54-615c98271de2 | Sofort Banking    | Externe Zahlungsart  | €                            |
| . Self-service                   | ~ | 0          | b34d8503-64fc-45b4-9fb0-469109145a81 | Mistercash        | Externe Zahlungsart  | €                            |
|                                  |   | 0          | 9e0ee90e-7c49-49ef-9451-a5099f7bb95a | Creditcard Online | Externe Zahlungsart  | ¢                            |
|                                  |   | 1          | a3305ab4-9b00-4f32-954a-daa91e3da4ad | Giropay           | Externe Zahlungsart  | ¢                            |
|                                  |   | 1          | 2d72ba52-d961-4d25-9758-804d1501e860 | Maestro           | Externe Zahlungsart  | ¢                            |
|                                  |   | 1          | 624a5675-cc0c-4e0d-9212-24c8306fd461 | Mastercard        | Externe Zahlungsart  | ¢                            |
|                                  |   | <b>/</b>   | b6b49bca-f88c-480a-a733-b1d88bb3c4a7 | Visa              | Externe Zahlungsart  | ¢                            |
|                                  |   | 0          | ed4f42a8-890c-43dc-bd96-7c471ea08343 | V-pay             | Externe Zahlungsart  | ¢                            |
|                                  |   | 0          | f0624cf5-66e5-4041-8c45-1f55d6537194 | American Express  | Externe Zahlungsart  | ¢                            |
|                                  |   | <b>/</b> 🗊 | 02e419ae-61c1-40ba-858f-fe95df146426 | Prime Line        | Externe Zahlungsart  | €                            |
|                                  |   |            |                                      |                   |                      |                              |

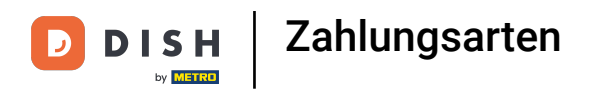

### • Klicke auf das Textfeld Name\* und füge den Namen der Zahlungsart ein.

| DISHPOS <sub>V2.62.1</sub>       |   | (V) boo | Zahlungsmethode<br>hinzufügen | Zahlungsart           |   |                   | SCHLIESSEN 🛞 |
|----------------------------------|---|---------|-------------------------------|-----------------------|---|-------------------|--------------|
| « Menü minimieren                |   | Zahlun  | Zahlungsart                   | Name *                | I | Zahlungsmethode * | <b>`</b>     |
| <ul> <li>Ø Dashboard</li> </ul>  |   |         | _                             | Zahlungseigenschaften |   |                   |              |
| 🕎 Artikel                        | ř |         |                               | Währung *             | ~ |                   |              |
| √, Finanzen                      | ~ | 0       |                               | Referenzen            |   |                   |              |
| 🖏 Allgemein                      | ř | 0       |                               | Fiskaltrust-Referenz  | × |                   |              |
| Bezahlen                         | ^ | 0       |                               | Identifikation        |   |                   |              |
| Zahlungsartmenü                  |   | 0       |                               | Ihre Referenz         |   |                   |              |
| Zahlungsgeräte<br>Onlineanbieter |   | 0       |                               | ID                    |   |                   |              |
| . Self-service                   | ~ | 0       |                               |                       |   |                   |              |
|                                  |   | 0       |                               |                       |   |                   |              |
|                                  |   | 0       |                               |                       |   |                   |              |
|                                  |   | 0       |                               |                       |   |                   |              |
|                                  |   | 0       |                               |                       |   |                   |              |
|                                  |   | 0       |                               |                       |   |                   |              |
|                                  |   | 0       |                               |                       |   |                   |              |
|                                  |   | 0       |                               |                       |   |                   |              |
|                                  |   |         |                               |                       |   |                   | Speichern    |

## • Klicke auf das Feld neben Zahlungsmethode\*.

| DISH POS v2.62.1         | (V) bo   | Zahlungsmethode | Zahlungsart           |      |                   | SCHLIESSEN 🛞 |
|--------------------------|----------|-----------------|-----------------------|------|-------------------|--------------|
| « Menü minimieren        | Zablu    |                 | Name *                | Test | Zahlungsmethode * | ~ ·          |
| Ø Dashboard              | Zamu     | Zahlungsart     | 7-11                  |      |                   |              |
| 🕅 Artikel                | <b>~</b> |                 | Zahlungseigenschaften |      |                   |              |
| ÷                        |          |                 | Währung *             | ~    |                   |              |
| -∧ <sub>r</sub> Finanzen | ~        |                 | Referenzen            |      |                   |              |
| Allgemein                | <b>`</b> |                 | Fiskaltrust-Referenz  | ~    |                   |              |
| Bezahlen Zahlungsarten   | ^        |                 | Identifikation        |      |                   |              |
| Zahlungsartmenü          | 0        |                 | Ihre Referenz         |      |                   |              |
| Zahlungsgeräte           | l        |                 | ID                    |      |                   |              |
| Onlineanbieter           | 0        |                 |                       |      |                   |              |
| 는 Self-service           | *        |                 |                       |      |                   |              |
|                          |          |                 |                       |      |                   |              |
|                          |          |                 |                       |      |                   |              |
|                          | 0        |                 |                       |      |                   |              |
|                          | 0        |                 |                       |      |                   |              |
|                          | 0        |                 |                       |      |                   |              |
|                          |          |                 |                       |      |                   |              |
|                          |          |                 |                       |      |                   |              |
|                          | 0        |                 |                       |      |                   | Speichern    |

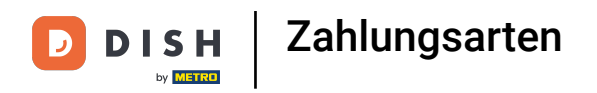

## • Wähle die gewünschte Zahlungsmethode.

| DISH POS v2.62.1                  | (V) bo     | Zahlungsmethode | Zahlungsart           |      |                   | SCHLIESSEN 🛞        |   |
|-----------------------------------|------------|-----------------|-----------------------|------|-------------------|---------------------|---|
| « Menü minimieren                 | Zablur     |                 | Name *                | Test | Zahlungsmethode * | - Hotelschaftstelle | 1 |
| Ø Dashboard                       | Zaniu      | Zahlungsart     | Zahlungseigenschaften |      |                   | Externe Zahlungsart | I |
| 🕎 Artikel                         | ~          |                 | Währung *             | ~    |                   | Xafax               | I |
| ∧ <sub>r</sub> Finanzen           | •          |                 | Beferenzen            |      |                   | Online              | I |
| <ol> <li>Allgemein</li> </ol>     | ×          |                 | Fiskaltrust-Referenz  |      |                   | Kundenkonto         |   |
| 🖂 Bezahlen                        | ~ 0        |                 | Fiskalti ust-Referenz | •    |                   |                     |   |
| Zahlungsarten                     | 0          |                 | Identifikation        |      |                   |                     |   |
| Zahlungsartmenu<br>Zahlungsgeräte | 0          |                 | Ihre Referenz         |      |                   |                     |   |
| Onlineanbieter                    | Ø          |                 |                       |      |                   |                     |   |
| . Self-service                    | * <i>0</i> |                 |                       |      |                   |                     |   |
|                                   |            |                 |                       |      |                   |                     |   |
|                                   |            |                 |                       |      |                   |                     |   |
|                                   |            |                 |                       |      |                   |                     |   |
|                                   |            |                 |                       |      |                   |                     |   |
|                                   |            |                 |                       |      |                   |                     |   |
|                                   |            |                 |                       |      |                   |                     |   |
|                                   | Ø          |                 |                       |      |                   | Speichern           |   |

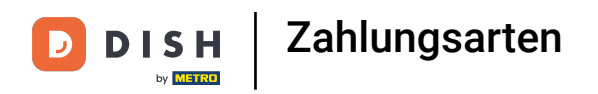

## • Klicke auf das Feld neben Zahlungsart\*.

| DISHPOSv2.62.1                   | (V) b | Zahlungsmethode | Zahlungsart                 |                                       |                   |        | SCHLIESSEN 🛞 |
|----------------------------------|-------|-----------------|-----------------------------|---------------------------------------|-------------------|--------|--------------|
| « Menü minimieren                | Zahli |                 | Name *                      | Test                                  | Zahlungsmethode * | Online | ~            |
| Ø Dashboard                      | 2011  | Zamungsart      | Online-Zahlungsmethoo       | de                                    |                   |        |              |
| 🕅 Artikel                        | ~     |                 | Zahlungsart *               | ~                                     |                   |        |              |
| $-\sqrt{r}$ Finanzen             | ~     |                 | Zahlungseigenschaften *     | · · · · · · · · · · · · · · · · · · · |                   |        |              |
| ැති Allgemein                    | *     |                 | Referenzen                  |                                       |                   |        |              |
| 😑 Bezahlen                       | ^ 🧷   |                 | Fiskaltrust-Referenz        | ~                                     |                   |        |              |
| Zahlungsarten<br>Zahlungsartmenü | Ø     |                 | Filial-Konfiguration        |                                       |                   |        |              |
| Zahlungsgeräte<br>Onlineanbieter | 0     |                 | Filiale                     |                                       | Onlineanbieter    |        |              |
| 및 Self-service                   | ~     |                 | + Filial-Konfiguration hinz | rufügen                               |                   |        |              |
|                                  |       |                 | tele se télice à le se      |                                       |                   |        |              |
|                                  |       |                 | Ibre Referenz               |                                       |                   |        |              |
|                                  | e     |                 | ID                          |                                       |                   |        |              |
|                                  | 0     |                 |                             |                                       |                   |        |              |
|                                  | 0     |                 |                             |                                       |                   |        |              |
|                                  |       |                 |                             |                                       |                   |        |              |
|                                  |       |                 |                             |                                       |                   |        | Speichern    |

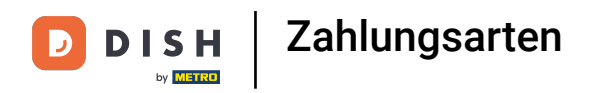

# • Wähle die präferierte Zahlungsart aus.

| DISH POS v2.62.1     | (V  | /) boo | Zahlungsmethode<br>hinzufügen | Zahlungsart                 |            |                   |        | SCHLIESSEN 🛞 |
|----------------------|-----|--------|-------------------------------|-----------------------------|------------|-------------------|--------|--------------|
| « Menü minimieren    |     |        |                               | Name *                      | Test       | Zahlungsmethode * | Online | ~            |
| Dashboard            | Za  | aniun  | Zahlungsart                   |                             |            |                   |        |              |
|                      |     |        |                               | Online-Zahlungsmethoo       | le         |                   |        |              |
| 💮 Artikel            | ř   |        |                               | Zahlungsart *               |            |                   |        |              |
| $-\sqrt{r}$ Finanzen | ~   |        |                               | Zahlungseigenschaften *     | iDeal      |                   |        |              |
| en Allerene la       |     | 0      |                               |                             | Mastercard |                   |        |              |
| ्कु Aligemein        | Ť ( | 0      |                               | Referenzen                  | PayPal     |                   |        |              |
| ⊟ Bezahlen           | ^   | 0      |                               | Fiskaltrust-Referenz        | Payconiq   |                   |        |              |
| Zahlungsarten        |     | 0      |                               |                             | Sofort     |                   |        |              |
| Zahlungsartmenü      |     |        |                               | Filial-Konfiguration        | Vica       |                   |        |              |
| Zahlungsgeräte       |     | 2      |                               |                             |            |                   |        |              |
| Onlineanbieter       |     | 0      |                               | Filiale                     |            | Onlineanbieter    |        |              |
| 〕<br>只 Self-service  | ~   | 0      |                               | + Filial-Konfiguration hinz | ufügen     |                   |        |              |
|                      |     | 0      |                               |                             |            |                   |        |              |
|                      |     |        |                               | Identifikation              |            |                   |        |              |
|                      |     |        |                               | Ihre Referenz               |            |                   |        |              |
|                      |     | 0      |                               | D                           |            |                   |        |              |
|                      |     | 0      |                               |                             |            |                   |        |              |
|                      |     | 0      |                               |                             |            |                   |        |              |
|                      |     |        |                               |                             |            |                   |        |              |
|                      |     | 0      |                               |                             |            |                   |        |              |
|                      |     | 0      |                               |                             |            |                   |        |              |
|                      |     | 0      |                               |                             |            |                   |        | Speichern    |

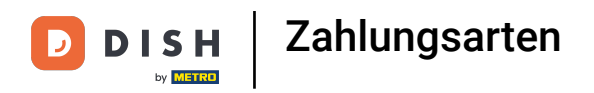

## • Klicke auf das Feld neben Zahlungseigenschaften.

| DISHPOS <sub>v2.62.1</sub>       |   | (V) boo | Zahlungsmethode<br>hinzufügen | Zahlungsart                  |              |                   |        | SCHLIESSEN 🛞 |
|----------------------------------|---|---------|-------------------------------|------------------------------|--------------|-------------------|--------|--------------|
| « Menü minimieren                |   | Zahlun  | Zahlungsast                   | Name *                       | Test         | Zahlungsmethode * | Online | ~            |
| Ø Dashboard                      |   | 2011011 | Zaniungsart                   | Online-Zahlungsmethod        | e            |                   |        |              |
| 💮 Artikel                        | ~ |         |                               | Zahlungsart *                | Mastercard ~ |                   |        |              |
| $-\sqrt{r}$ Finanzen             | ř | 0       |                               | Zahlungseigenschaften *      | ×            | ]                 |        |              |
| 🖏 Allgemein                      | ~ | 0       |                               | Referenzen                   |              |                   |        |              |
| 😑 Bezahlen                       | ^ | 0       |                               | Fiskaltrust-Referenz         | ~            |                   |        |              |
| Zahlungsarten<br>Zahlungsartmenü |   | 0       |                               | Filial-Konfiguration         |              |                   |        |              |
| Zahlungsgeräte<br>Onlineanbieter |   | 0       |                               | Filiale                      |              | Onlineanbieter    |        |              |
| 🤤 Self-service                   | ~ |         |                               | + Filial-Konfiguration hinzu | ıfügen       |                   |        |              |
|                                  |   |         |                               |                              |              |                   |        |              |
|                                  |   | 0       |                               | Identifikation               |              |                   |        |              |
|                                  |   | 0       |                               | Ihre Referenz                |              |                   |        |              |
|                                  |   | 0       |                               | ID                           |              |                   |        |              |
|                                  |   |         |                               |                              |              |                   |        |              |
|                                  |   |         |                               |                              |              |                   |        |              |
|                                  |   |         |                               |                              |              |                   |        |              |
|                                  |   |         |                               |                              |              |                   |        |              |
|                                  |   | 0       |                               |                              |              |                   |        | Speichern    |

## • Klicke auf Euro.

D

| DIS  | H POS v2.62.1   |   | (V) boo | Zahlungsmethode<br>hinzufügen |
|------|-----------------|---|---------|-------------------------------|
| « Me |                 |   |         |                               |
|      | Dashboard       |   | Zahlun  | Zahlungsart                   |
| ٢    | Artikel         | ~ |         |                               |
| ∿    | Finanzen        | ~ | 0       |                               |
|      | Allgemein       | ř | 0       |                               |
|      | Bezahlen        | ^ | 0       |                               |
|      | Zahlungsarten   |   | 0       |                               |
|      | Zahlungsartmenü |   |         |                               |
|      | Zahlungsgeräte  |   | 0       |                               |
|      | Onlineanbieter  |   | 0       |                               |
| Ä    | Self-service    | ř | 0       |                               |
|      |                 |   | 0       |                               |
|      |                 |   | 0       |                               |
|      |                 |   | 1       |                               |
|      |                 |   | 0       |                               |
|      |                 |   | 0       |                               |
|      |                 |   | 0       |                               |
|      |                 |   | 0       |                               |
|      |                 |   | 0       |                               |

| Zahlungsart                  |              |                   |        | SCHLIESSEN |
|------------------------------|--------------|-------------------|--------|------------|
| Name *                       | Test         | Zahlungsmethode * | Online |            |
| Online-Zahlungsmethod        | e            |                   |        |            |
| Zahlungsart *                | Mastercard V |                   |        |            |
| Zahlungseigenschaften *      | ^            |                   |        |            |
| Referenzen                   | Euro<br>EURO |                   |        |            |
| Fiskaltrust-Referenz         | ×            |                   |        |            |
| Filial-Konfiguration         |              |                   |        |            |
| Filiale                      |              | Onlineanbieter    |        |            |
| + Filial-Konfiguration hinzu | ıfügen       |                   |        |            |
| Identifikation               |              |                   |        |            |
| Ihre Referenz                |              |                   |        |            |
| ID                           |              |                   |        |            |
|                              |              |                   |        |            |
|                              |              |                   |        |            |
|                              |              |                   |        |            |
|                              |              |                   |        |            |

• Wenn eine Zahlungsmethode hinzugefügt wird, muss eine übereinstimmende Referenz für Fiskaltrust ausgewählt werden.

| DISH POS v2.62.1                 | (V) bo | Zahlungsmethode<br>hinzufügen | Zahlungsart                 |           |                   | 1      | SCHLIESSEN 🛞 |
|----------------------------------|--------|-------------------------------|-----------------------------|-----------|-------------------|--------|--------------|
| « Menü minimieren                | Zahlun |                               | Name *                      | Test      | Zahlungsmethode * | Online | ~            |
| Ø Dashboard                      | Zantun | Zaniungsart                   | Online-Zahlungsmethod       | te        |                   |        |              |
| 💮 Artikel                        | ~      |                               | Zahlungeart *               | Mastarand |                   |        |              |
| -\- Finanzen                     | ~      |                               | Zahlungseigenschaften *     | Furo      |                   |        |              |
| Allgemein                        | -      |                               | zanangseigenscharten        |           |                   |        |              |
|                                  |        |                               | Referenzen                  |           | 1                 |        |              |
| Zahlungsarten                    | ^      |                               | Fiskaltrust-Referenz        |           |                   |        |              |
| Zahlungsartmenü                  | 0      |                               | Filial-Konfiguration        |           | -                 |        |              |
| Zahlungsgeräte<br>Onlineanbieter |        |                               | Filiale                     |           | Onlineanbieter    |        |              |
| 🤤 Self-service                   | ~      |                               | + Filial-Konfiguration hinz | ufügen    |                   |        |              |
|                                  |        |                               |                             |           |                   |        |              |
|                                  |        |                               | Identifikation              |           |                   |        |              |
|                                  |        |                               | Ihre Referenz               |           |                   |        |              |
|                                  |        |                               | ID                          |           |                   |        |              |
|                                  | 0      |                               |                             |           |                   |        |              |
|                                  | 0      |                               |                             |           |                   |        |              |
|                                  |        |                               |                             |           |                   |        |              |
|                                  |        |                               |                             |           |                   |        |              |
|                                  | 0      |                               |                             |           |                   | (      | Speichern    |

### • Wähle die, zur Zahlungsmethode passende, Fiskaltrust-Referenz aus.

| DISHPOS <sub>v2.62.1</sub>       |   | (V) boo | Zahlungsmethode<br>hinzufügen | Zahlungsart                 |                                                  |                   |        | SCHLIESSEN 🛞 |
|----------------------------------|---|---------|-------------------------------|-----------------------------|--------------------------------------------------|-------------------|--------|--------------|
| « Menü minimieren                |   | Zahlun  | Zahlungsart                   | Name *                      | Test                                             | Zahlungsmethode * | Online | ~            |
| <ul> <li>Dashboard</li> </ul>    |   |         | -                             | Online-Zahlungsmethod       | le                                               |                   |        |              |
| 🕎 Artikel                        | ř |         |                               | Zahlungsart *               | Mastercard ~                                     |                   |        |              |
| -\- Finanzen                     | ~ | 0       |                               | Zahlungseigenschaften *     | Euro 🗸                                           |                   |        |              |
| ర్టి Allgemein                   | ~ | 0       |                               | Referenzen                  |                                                  |                   |        |              |
| 😑 Bezahlen                       | ^ | 0       |                               | Fiskaltrust-Referenz        | <u> </u>                                         |                   |        |              |
| Zahlungsarten<br>Zahlungsartmenü |   | 0       |                               | Filial-Konfiguration        | Barzaniung in Fremowanrung<br>Verrechnungsscheck |                   |        |              |
| Zahlungsgeräte<br>Onlineanbieter |   | 0       |                               | Filiale                     | Zahlung mit Debitkarte                           | Onlineanbieter    |        |              |
| ेम Self-service                  | ~ | 0       |                               | + Filial-Konfiguration hinz | Online-Zahlung<br>If                             |                   |        |              |
|                                  |   | 0       |                               | Identifikation              | Kundenkartenzaniung                              | J                 |        |              |
|                                  |   | 0       |                               | Ihre Referenz               |                                                  |                   |        |              |
|                                  |   |         |                               | ID                          |                                                  |                   |        |              |
|                                  |   |         |                               |                             |                                                  |                   |        |              |
|                                  |   | 0       |                               |                             |                                                  |                   |        |              |
|                                  |   | 0       |                               |                             |                                                  |                   |        |              |
|                                  |   | 0       |                               |                             |                                                  |                   |        | Speichern    |

# • Klicke auf Speichern.

| DIS | H POS v2.62.1   |   | (V) boo | Zahlungsmethode<br>hinzufügen |
|-----|-----------------|---|---------|-------------------------------|
| « M |                 |   |         | _                             |
|     | Dashboard       |   | Zahlun  | Zahlungsart                   |
| ٢   | Artikel         | ~ |         |                               |
| ∿   | Finanzen        | ~ | 0       |                               |
|     | Allgemein       | ~ | 0       |                               |
|     | Bezahlen        | ^ | 0       |                               |
|     | Zahlungsarten   |   | 0       |                               |
|     | Zahlungsartmenü |   |         |                               |
|     | Zahlungsgeräte  |   | 0       |                               |
|     | Onlineanbieter  |   | 0       |                               |
| Ä   | Self-service    | ~ | 0       |                               |
|     |                 |   | 0       |                               |
|     |                 |   | 0       |                               |
|     |                 |   | 0       |                               |
|     |                 |   | 0       |                               |
|     |                 |   | 0       |                               |
|     |                 |   | 0       |                               |
|     |                 |   | 0       |                               |
|     |                 |   | 0       |                               |
|     |                 |   |         |                               |

| Zahlungsart                  |                           |                   |        | SCHLIESSEN | $\otimes$ |
|------------------------------|---------------------------|-------------------|--------|------------|-----------|
| Name *                       | Test                      | Zahlungsmethode * | Online |            | ~         |
| Online-Zahlungsmothod        | •                         |                   |        |            |           |
| Online-Zahlungsmethou        |                           |                   |        |            |           |
| Zahlungsart *                | Mastercard ×              |                   |        |            |           |
| Zahlungseigenschaften *      | Euro ~                    |                   |        |            |           |
| Referenzen                   |                           |                   |        |            |           |
| Fiskaltrust-Referenz         | Zahlung mit Kreditkarte 🗸 |                   |        |            |           |
| Filial-Konfiguration         |                           |                   |        |            |           |
| Filiale                      |                           | Onlineanbieter    |        |            |           |
| + Filial-Konfiguration hinzu | ıfügen                    |                   |        |            |           |
| Identifikation               |                           |                   |        |            |           |
| Ihre Referenz                |                           |                   |        |            |           |
| ID                           |                           |                   |        |            |           |
|                              |                           |                   |        |            |           |
|                              |                           |                   |        |            |           |
|                              |                           |                   |        |            |           |
|                              |                           |                   |        |            |           |
|                              |                           |                   |        | Speichern  |           |

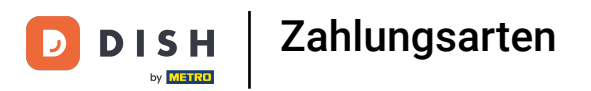

### Scrolle nach unten und überprüfe, ob die hinzugefügte Zahlungsmethode gespeichert wurde.

| DISH POS v2.62.1              |   | (V) booq [ | Demo DE 💿                            |                 | 😚 DISH POS-Tutorials | dish_de_video@hd.digital >   |
|-------------------------------|---|------------|--------------------------------------|-----------------|----------------------|------------------------------|
| « Menü minimieren Ø Dashboard |   | Zahlungsa  | irten                                |                 |                      | + Zahlungsmethode hinzufügen |
| Artikel                       | ~ |            | Referenz                             | Name            | Туре                 | Währung                      |
| ్భ Finanzen                   | ~ | 2 1        | c4857fd1-92de-4c9d-8e84-f77ee6f785d5 | WeChatPay       | Externe Zahlungsart  | £                            |
|                               |   | 0 🗊        | 3dbe1563-1f5b-42d3-936f-d88451cc31f7 | Alipay          | Externe Zahlungsart  | ¢                            |
| Zahlungsarten                 | ^ | <b>/</b>   | e1bf7274-83b8-4cb9-b9fe-b652cdfb654e | HotelCadeau     | Externe Zahlungsart  | ¢                            |
| Zahlungsartmenü               |   | <b>/</b>   | 50641c83-4209-41df-9ab2-581c4b9338c3 | Giftfor2        | Externe Zahlungsart  | ¢                            |
| Zahlungsgeräte                |   | 0 🖻        | 580156c8-8a8d-41cc-80dd-6447269d5f71 | Cadeauconcepten | Externe Zahlungsart  | ¢                            |
|                               |   | 0 1        | 5d0129a5-9608-4678-8415-70df4832d990 | Hotelspecials   | Externe Zahlungsart  | ¢                            |
| 다 Self-service                | ~ | 2 🖻        | 354034f1-5a6d-4975-b61e-7f88a4f6ff8c | Wonderbox       | Externe Zahlungsart  | ¢                            |
|                               |   | 2          | 2d94222c-b005-43c1-8857-a972f863ef0e | vvv             | Externe Zahlungsart  | €                            |
|                               |   | 0          | 2f14138c-87e5-42de-8d82-34eb07b609b7 | Blackhawk       | Externe Zahlungsart  | €                            |
|                               |   | 0 🖻        | 4b6b7bf1-6fde-4c88-885b-3b9b5c9a955f | Leisure gifts   | Externe Zahlungsart  | €                            |
|                               |   | 0          | 7bc5dfed-ee77-468d-b43e-7dbc9a663d05 | Touch Incentive | Externe Zahlungsart  | €                            |
|                               |   | 0 🗊        | 1                                    | Sofort          | Online               | €                            |
|                               |   | 0          | 2                                    | IDeal           | Online               | €                            |
|                               |   | 0 🖻        | 5                                    | Pin             | EFT-Zahlung          | €                            |
|                               |   | 1          | 7                                    | Test            | Online               | £                            |

# • Klicke auf Zahlungsartmenü.

| D I S H POS v2.62.1              | (V) booq Demo DE $\odot$                 |                 | 😚 DISH POS-Tutorials | dish_de_video@hd.digital ~   |
|----------------------------------|------------------------------------------|-----------------|----------------------|------------------------------|
| « Menü minimieren                |                                          |                 |                      |                              |
| <ul> <li>Dashboard</li> </ul>    | Zahlungsarten                            |                 |                      |                              |
| () basilboard                    |                                          |                 |                      | + Zahlungsmethode hinzufügen |
| 🕅 Artikel 🗸 🗸                    | <b>2</b> (                               |                 |                      |                              |
| -\ <sub>r</sub> Finanzen ✓       | kererenz                                 | Name            | туре                 | wanrung                      |
| 🖏 Allgemein 🗸                    | c4857fd1-92de-4c9d-8e84-f77ee6f785d5     | WeChatPay       | Externe Zahlungsart  | £                            |
| - Rezekler                       | iii 3dbe1563-1f5b-42d3-936f-d88451cc31f7 | Alipay          | Externe Zahlungsart  | ¢                            |
| Zahlungsarten                    | 2 🗊 e1bf7274-83b8-4cb9-b9fe-b652cdfb654e | HotelCadeau     | Externe Zahlungsart  | ¢                            |
| Zahlungsartmenü                  | 🧷 🗄 50641c83-4209-41df-9ab2-581c4b9338c3 | Giftfor2        | Externe Zahlungsart  | ¢                            |
| Zahlungsgeräte<br>Onlineanbieter | 1 580156c8-8a8d-41cc-80dd-6447269d5f71   | Cadeauconcepten | Externe Zahlungsart  | ¢                            |
| Self-cenvice                     | 2 1 5d0129a5-9608-4678-8415-70df4832d990 | Hotelspecials   | Externe Zahlungsart  | ¢                            |
| Sen-service v                    | 1 154034f1-5a6d-4975-b61e-7f88a4f6ff8c   | Wonderbox       | Externe Zahlungsart  | ¢                            |
|                                  | 2d94222c-b005-43c1-8857-a972f863ef0e     | VVV             | Externe Zahlungsart  | €                            |
|                                  | 2f14138c-87e5-42de-8d82-34eb07b609b7     | Blackhawk       | Externe Zahlungsart  | €                            |
|                                  | iii 4b6b7bf1-6fde-4c88-885b-3b9b5c9a955f | Leisure gifts   | Externe Zahlungsart  | €                            |
|                                  | 7bc5dfed-ee77-468d-b43e-7dbc9a663d05     | Touch Incentive | Externe Zahlungsart  | €                            |
|                                  | 🥟 🖻 1                                    | Sofort          | Online               | €                            |
|                                  | 🤌 🗄 2                                    | IDeal           | Online               | €                            |
|                                  | 2 🗊 5                                    | Pin             | EFT-Zahlung          | €                            |
|                                  | 2 1 7                                    | Test            | Online               | €                            |

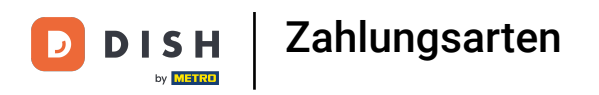

# • Klicke auf Online-Zahlungen.

| DISH POS v2.62.1                 |   | (V) booq Demo DE $\odot$ |      |                      | 😚 dish | POS-Tutorials dish_de_video@hd.digit | tal 🗸 |
|----------------------------------|---|--------------------------|------|----------------------|--------|--------------------------------------|-------|
| « Menü minimieren Ø Dashboard    |   | Zahlungsartmenü          |      |                      |        | + Zahlungsartmenü hinzufüg           | en    |
| 🕅 Artikel                        | ~ | Zahlungsartmenü          |      | Online-Zahlungen     |        | Zahlungsart                          |       |
| $N_{\Gamma}$ Finanzen            | ~ | Zahlungsarten            | ∕ ₫  | Sofort #43           | Û      | Pin #47                              |       |
| ද්ථි Allgemein                   | ~ | Externe Zahlungen        | 2 11 | IDeal #44            | Û      | iDeal #1                             |       |
| Bezahlen                         | ^ | Online-Zahlungen         | ∕ ΰ  | Gift Card (TEST) #46 | Û      | upFront #2                           |       |
| Zahlungsarten<br>Zahlungsartmenü |   |                          |      | I                    |        | Web Pin #3                           |       |
| Zahlungsgeräte                   |   |                          |      |                      |        | Sofort Banking #4                    |       |
| Onlineanbieter                   |   |                          |      |                      |        | Mistercash #5                        | - I   |
| └़ Self-service                  | ~ |                          |      |                      |        | Creditcard Online #6                 |       |
|                                  |   |                          |      |                      |        | Giropay #7                           |       |
|                                  |   |                          |      |                      |        | Maestro #8                           |       |
|                                  |   |                          |      |                      |        | Mastercard #9                        |       |
|                                  |   |                          |      |                      |        | <b>Visa</b> #10                      |       |
|                                  |   |                          |      |                      |        | V-pay #11                            |       |
|                                  |   |                          |      |                      |        | American Express #12                 |       |
|                                  |   |                          |      |                      |        | Prime Line #13                       |       |
|                                  |   |                          |      |                      |        | CCV Card #14                         |       |

Zahlungsarten

DISH

by METRO

D

Scrolle im Feld Zahlungsart nach unten, klicke auf die hinzugefügte Zahlungsmethode und schiebe sie ins Feld Online-Zahlungen.

| DISH POS v2.62.1                        |   | (V) boog Demo DE $\odot$ |     |                      | 😚 dish | POS-Tutorials dish_de_video@hd.digital v |
|-----------------------------------------|---|--------------------------|-----|----------------------|--------|------------------------------------------|
| « Menü minimieren ⑦ Dashboard ③ Artikel | ž | Zahlungsartmenü          |     |                      |        | + Zahlungsartmenü hinzufügen             |
|                                         | Ť | Zahlungsartmenü          |     | Online-Zahlungen     |        | Zahlungsart                              |
| -\ <sub>r</sub> Finanzen                | ~ | Zahlungsarten            | 00  | Sofort #43           | Û      | Mastercard #29                           |
| ද්ථු Allgemein                          | ~ | Externe Zahlungen        | 0 🖞 | IDeal #44            | Û      | Bankcontact Card #30                     |
| Bezahlen                                | ^ | Online-Zahlungen         | 00  | Gift Card (TEST) #46 | Û      | WeChatPay #31                            |
| Zahlungsarten<br>Zahlungsartmenü        |   |                          |     |                      |        | Alipay #32                               |
| Zahlungsgeräte                          |   |                          |     |                      |        | HotelCadeau #33                          |
| Onlineanbieter                          |   |                          |     |                      |        | Giftfor2 #34                             |
| Ų Self-service                          | ~ |                          |     |                      |        | Cadeauconcepten #35                      |
|                                         |   |                          |     |                      |        | Hotelspecials #36                        |
|                                         |   |                          |     |                      |        | Wonderbox #37                            |
|                                         |   |                          |     |                      |        | <b>VVV</b> #38                           |
|                                         |   |                          |     |                      |        | Blackhawk #39                            |
|                                         |   |                          |     |                      |        | Leisure gifts #40                        |
|                                         |   |                          |     |                      |        | Touch Incentive #41                      |
|                                         |   |                          |     |                      |        | in Bargeiα #42                           |
|                                         |   |                          |     |                      | L      | IESL #**0                                |

Ð

#### Unsere Zahlungsmethode Test wurde erfolgreich zu unserem Zahlungsartmenu hinzugefügt.

| DISHPOSv2.62.1                   |   | (V) boog Demo DE 💿 |     |                      | 😚 dish | POS-Tutorials dish_de_video@hd.digital v |
|----------------------------------|---|--------------------|-----|----------------------|--------|------------------------------------------|
| « Menü minimieren Ø Dashboard    |   | Zahlungsartmenü    |     |                      |        | + Zahlungsartmenü hinzufügen             |
|                                  | * | Zahlungsartmenü    |     | Online-Zahlungen     |        | Zahlungsart                              |
| $-\sqrt{r}$ Finanzen             | ~ | Zahlungsarten      | 0 ₫ | Sofort #43           | Û      | Xafax #28                                |
| ကွဲ Allgemein                    | ~ | Externe Zahlungen  | 0 0 | IDeal #44            |        | Mastercard #29                           |
| Bezahlen                         | ^ | Online-Zahlungen   | 0 ₪ | Gift Card (TEST) #46 | Û      | Bankcontact Card #30                     |
| Zahlungsarten<br>Zahlungsartmenü |   |                    |     | Test #48             | Û      | WeChatPay #31                            |
| Zahlungsgeräte                   |   |                    |     |                      |        | Alipay #32                               |
| Onlineanbieter                   |   |                    |     |                      |        | HotelCadeau #33                          |
| 🤤 Self-service                   | * |                    |     |                      |        | Giftfor2 #34                             |
|                                  |   |                    |     |                      |        | Cadeauconcepten #35                      |
|                                  |   |                    |     |                      |        | Hotelspecials #36                        |
|                                  |   |                    |     |                      |        | Wonderbox #37                            |
|                                  |   |                    |     |                      |        | <b>VVV</b> #38                           |
|                                  |   |                    |     |                      |        | Blackhawk #39                            |
|                                  |   |                    |     |                      |        | Leisure gifts #40                        |
|                                  |   |                    |     |                      |        | Touch Incentive #41                      |
|                                  |   |                    |     |                      |        | In Bargeld #42                           |

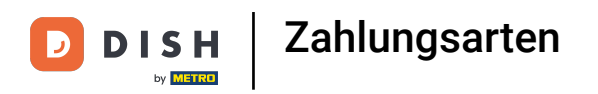

# • Klicke auf Zahlungsarten.

| DISH POS v2.62.1                 | (V) booq Demo DE 💿    |                      | 😚 DISH | POS-Tutorials                |
|----------------------------------|-----------------------|----------------------|--------|------------------------------|
| « Menü minimieren<br>Ø Dashboard | Zahlungsartmenü       |                      |        | + Zahlungsartmenü hinzufügen |
| 🕲 Artikel 🗸 🗸                    | Zahlungsartmenü       | Online-Zahlungen     |        | Zahlungsart                  |
| -\/ Finanzen 🗸 🗸                 | Zahlungsarten 🧷 🗊     | Sofort #43           | Û      | Xafax #28                    |
| <ol> <li>Allgemein </li> </ol>   | Externe Zahlungen 🧷 🗊 | IDeal #44            | Û      | Mastercard #29               |
| Bezahlen ^                       | Online-Zahlungen 🧷 📋  | Gift Card (TEST) #46 | Û      | Bankcontact Card #30         |
| Zahlungsartmenü                  | 4                     | Test #48             | Û      | WeChatPay #31                |
| Zahlungsgeräte<br>Onlineanbieter |                       |                      |        | Alipay #32                   |
| 및 Self-service V                 |                       |                      |        | HotelCadeau #33              |
|                                  |                       |                      |        | Giftfor2 #34                 |
|                                  |                       |                      |        | Cadeauconcepten #35          |
|                                  |                       |                      |        | Hotelspecials #36            |
|                                  |                       |                      |        | Wonderbox #37                |
|                                  |                       |                      |        | Blackhawk #39                |
|                                  |                       |                      |        | Leisure gifts #40            |
|                                  |                       |                      |        | Touch Incentive #41          |
|                                  |                       |                      |        | In Bargeld #42               |

### • Klicke auf den Stift-Symbol, um die Zahlungsart zu bearbeiten.

| DISH POS v2.62.1              |   | (V) booq [            | Demo DE 0                            |                 | 😚 DISH POS-Tutorials | dish_de_video@hd.digital >   |
|-------------------------------|---|-----------------------|--------------------------------------|-----------------|----------------------|------------------------------|
| « Menü minimieren Ø Dashboard |   | Zahlungsa             | ırten                                |                 |                      | + Zahlungsmethode hinzufügen |
| Artikel     Einanzen          | × |                       | Referenz                             | Name            | Туре                 | Währung                      |
| Allgemein                     | ~ | 2                     | c4857fd1-92de-4c9d-8e84-f77ee6f785d5 | WeChatPay       | Externe Zahlungsart  | ¢                            |
| Basablan                      |   | 0                     | 3dbe1563-1f5b-42d3-936f-d88451cc31f7 | Alipay          | Externe Zahlungsart  | ¢                            |
| Zahlungsarten                 | ^ | <b>/</b>              | e1bf7274-83b8-4cb9-b9fe-b652cdfb654e | HotelCadeau     | Externe Zahlungsart  | ¢                            |
| Zahlungsartmenü               |   | <b>/</b> 🖻            | 50641c83-4209-41df-9ab2-581c4b9338c3 | Giftfor2        | Externe Zahlungsart  | ¢                            |
| Zahlungsgeräte                |   | 1                     | 580156c8-8a8d-41cc-80dd-6447269d5f71 | Cadeauconcepten | Externe Zahlungsart  | ¢                            |
|                               |   | 0                     | 5d0129a5-9608-4678-8415-70df4832d990 | Hotelspecials   | Externe Zahlungsart  | ¢                            |
| U Seit-service                | Ŷ | 1                     | 354034f1-5a6d-4975-b61e-7f88a4f6ff8c | Wonderbox       | Externe Zahlungsart  | ¢                            |
|                               |   | 1                     | 2d94222c-b005-43c1-8857-a972f863ef0e | vvv             | Externe Zahlungsart  | €                            |
|                               |   | 0                     | 2f14138c-87e5-42de-8d82-34eb07b609b7 | Blackhawk       | Externe Zahlungsart  | €                            |
|                               |   | 1                     | 4b6b7bf1-6fde-4c88-885b-3b9b5c9a955f | Leisure gifts   | Externe Zahlungsart  | €                            |
|                               |   | 0                     | 7bc5dfed-ee77-468d-b43e-7dbc9a663d05 | Touch Incentive | Externe Zahlungsart  | €                            |
|                               |   | 0                     | 1                                    | Sofort          | Online               | €                            |
|                               |   | <ul> <li>i</li> </ul> | 2                                    | IDeal           | Online               | €                            |
|                               |   | 0                     | 5                                    | Pin             | EFT-Zahlung          | €                            |
|                               |   | 0                     | 7                                    | Test            | Online               | €                            |

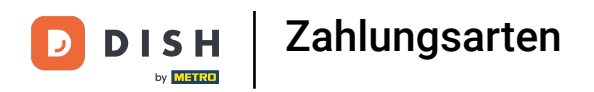

## • Klicke auf die Felder bei denen Änderungen gemacht werden müssen.

| DISH POS v2.62.1                 | (V  | /) boo | Zahlungsmethode<br>bearbeiten | Zahlungsart SCHLIE           |            |                   |        |           |
|----------------------------------|-----|--------|-------------------------------|------------------------------|------------|-------------------|--------|-----------|
| « Menü minimieren                | 7-  | ablun  |                               | Name *                       | Sofort     | Zahlungsmethode * | Online | ~         |
| Ø Dashboard                      | 20  | amun   | Zahlungsart                   | Online-Zahlungsmethod        | le         |                   |        |           |
| 🕎 Artikel                        | ~   |        |                               | Zahlungsart *                | Sofort ~   |                   |        |           |
| $-\sqrt{7}$ Finanzen             | ~ _ |        |                               | Zahlungseigenschaften *      | Euro 🗸     |                   |        |           |
| ණු Allgemein                     | ~   | 0      |                               | Referenzen                   |            |                   |        |           |
| Ξ Bezahlen                       | ^   |        |                               | Fiskaltrust-Referenz         | ~          |                   |        |           |
| Zahlungsarten<br>Zahlungsartmenü |     | 0      |                               | Filial-Konfiguration         |            |                   |        |           |
| Zahlungsgeräte<br>Onlineanbieter |     | 0      |                               | Filiale                      |            | Onlineanbieter    |        |           |
| े़ Self-service                  | ~   | 0      |                               | / 🗊 HD Video Do              | emo German | PAY.NL            |        |           |
|                                  |     | 0      |                               | + Filial-Konfiguration hinzu | ufügen     |                   |        |           |
|                                  |     |        |                               | Identifikation               |            |                   |        |           |
|                                  |     |        |                               | Ihre Referenz                | 1          |                   |        |           |
|                                  |     | 0      |                               | ID                           | 43         |                   |        |           |
|                                  |     | 0      |                               |                              |            |                   |        |           |
|                                  |     | 0      |                               |                              |            |                   |        |           |
|                                  |     | 0      |                               |                              |            |                   |        | Speichern |
|                                  |     |        |                               |                              |            |                   |        |           |

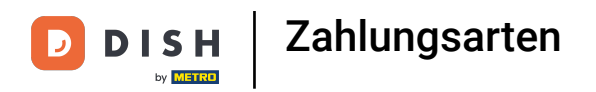

# Speichere die Änderungen indem du auf Speichern klickst.

| DISH POS v2.62.1                 | (V) bo   | Zahlungsmethode | Zahlungsart sc              |            |                   |        |           |
|----------------------------------|----------|-----------------|-----------------------------|------------|-------------------|--------|-----------|
| « Menü minimieren                | Zahlu    |                 | Name *                      | Sofort     | Zahlungsmethode * | Online | ~         |
| Ø Dashboard                      |          |                 | Online-Zahlungsmethod       | le         |                   |        |           |
| 🕎 Artikel                        | <b>`</b> |                 | Zahlungsart *               | Sofort ~   |                   |        |           |
| $\gamma_r$ Finanzen              | *        |                 | Zahlungseigenschaften *     | Euro 🗸     |                   |        |           |
| Allgemein                        | ~        |                 | Referenzen                  |            |                   |        |           |
| Bezahlen                         | ^        |                 | Fiskaltrust-Referenz        | ~          |                   |        |           |
| Zahlungsarten<br>Zahlungsartmenü | 0        |                 | Filial-Konfiguration        |            |                   |        |           |
| Zahlungsgeräte<br>Onlineanbieter | Ø        |                 | Filiale                     |            | Onlineanbieter    |        |           |
| े़ Self-service                  | ~        |                 | 🥟 前 🛛 HD Video De           | emo German | PAY.NL            |        |           |
|                                  |          |                 | + Filial-Konfiguration hinz | ufügen     |                   |        |           |
|                                  |          |                 | Identifikation              |            |                   |        |           |
|                                  | 0        |                 | Ihre Referenz               | 1          |                   |        |           |
|                                  | 0        |                 | ID                          | 43         |                   |        |           |
|                                  | 0        |                 |                             |            |                   |        |           |
|                                  | 0        |                 |                             |            |                   |        |           |
|                                  | 0        |                 |                             |            |                   |        | Speichern |

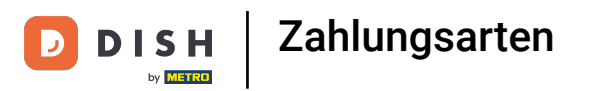

Ð

#### Um eine Zahlungsart zu löschen, klicke auf den Papierkorb-Symbol.

| DISH POS v2.62.1                 |   | (V) booq [ | Demo DE 0                            |                 | 😚 DISH POS-Tutorials | dish_de_video@hd.digital ~   |
|----------------------------------|---|------------|--------------------------------------|-----------------|----------------------|------------------------------|
| « Menü minimieren Ø Dashboard    |   | Zahlungsa  | irten                                |                 |                      | + Zahlungsmethode hinzufügen |
| Artikel                          | ~ |            | Referenz                             | Name            | Туре                 | Währung                      |
| -\ <sub>ℓ</sub> Finanzen         | ~ | -          |                                      |                 |                      |                              |
| ို့နဲ့ Allgemein                 | ~ | 0 🖻        | c4857fd1-92de-4c9d-8e84-f77ee6f785d5 | WeChatPay       | Externe Zahlungsart  | €                            |
| Bezahlen                         | • | 0 🗊        | 3dbe1563-1f5b-42d3-936f-d88451cc31f7 | Alipay          | Externe Zahlungsart  | ¢                            |
| Zahlungsarten                    | ~ | 0 🖻        | e1bf7274-83b8-4cb9-b9fe-b652cdfb654e | HotelCadeau     | Externe Zahlungsart  | ¢                            |
| Zahlungsartmenü                  |   | <b>/</b> 1 | 50641c83-4209-41df-9ab2-581c4b9338c3 | Giftfor2        | Externe Zahlungsart  | ¢                            |
| Zahlungsgeräte<br>Onlineanbieter |   | <b>1</b>   | 580156c8-8a8d-41cc-80dd-6447269d5f71 | Cadeauconcepten | Externe Zahlungsart  | ¢                            |
|                                  |   | 0 🖻        | 5d0129a5-9608-4678-8415-70df4832d990 | Hotelspecials   | Externe Zahlungsart  | ¢                            |
| ָיָ Seir-service                 | Ť | 0 🖻        | 354034f1-5a6d-4975-b61e-7f88a4f6ff8c | Wonderbox       | Externe Zahlungsart  | ¢                            |
|                                  |   | <b>/</b>   | 2d94222c-b005-43c1-8857-a972f863ef0e | vvv             | Externe Zahlungsart  | €                            |
|                                  |   | <b>/</b>   | 2f14138c-87e5-42de-8d82-34eb07b609b7 | Blackhawk       | Externe Zahlungsart  | €                            |
|                                  |   | <b>/</b>   | 4b6b7bf1-6fde-4c88-885b-3b9b5c9a955f | Leisure gifts   | Externe Zahlungsart  | €                            |
|                                  |   | <b>/</b>   | 7bc5dfed-ee77-468d-b43e-7dbc9a663d05 | Touch Incentive | Externe Zahlungsart  | €                            |
|                                  |   | 0          | 1                                    | Sofort          | Online               | €                            |
|                                  |   | 0          | 2                                    | IDeal           | Online               | €                            |
|                                  |   | 0          | 5                                    | Pin             | EFT-Zahlung          | €                            |
|                                  |   | 1          | 7                                    | Test            | Online               | €                            |

### Bestätige die Löschung indem auf Löschen geklickt wird.

| DISHPOSv2.62.1                                                         |        | (V) booq D                          | emo DE 💿                                                     |                                       | 😚 DISH POS-Tutorials         | dish_de_video@hd.digital ~   |
|------------------------------------------------------------------------|--------|-------------------------------------|--------------------------------------------------------------|---------------------------------------|------------------------------|------------------------------|
| « Menü minimieren<br>Ø Dashboard                                       |        | Zahlungsar                          | rten                                                         |                                       |                              | + Zahlungsmethode hinzufügen |
| S Artikel Ar Finanzen                                                  | *<br>* |                                     | Referenz                                                     | Name                                  | Туре                         | Währung                      |
| allgemein                                                              | ~      | <b>/</b> 1                          | c4857fd1-92de-4c9d-8e84-f77ee6f785d5                         | WeChatPay                             | Externe Zahlungsart          | e                            |
|                                                                        |        | 2 🖻                                 | 3dbe1563-1f5b-42d3-936f-d88451cc31f7                         | Alipay                                | Externe Zahlungsart          | ¢                            |
| Zahlungsartmenü<br>Zahlungsartmenü<br>Zahlungsgeräte<br>Onlineanbieter | ^      | <b>0</b> 🖻                          | e1bf7274-83b8-4cb9-b9fe-b652cdfb654e                         | HotelCadeau                           | Externe Zahlungsart          | ¢                            |
|                                                                        |        | 2 🖻                                 | 50641c83-4209-41df-9ab2-581c4b9338c                          | Sind Sie sieher, daer Sie dae ausgewä | Zahlungsart                  | ¢                            |
|                                                                        |        | 580156c8-8a8d-41cc-80dd-6447269d5f7 | Inite Element entfernen mocnten. <sup>2</sup><br>Zahlungsart | ¢                                     |                              |                              |
| े─ Self-service                                                        | ~      | 2 🖻                                 | 5d0129a5-9608-4678-8415-70df4832d99                          |                                       | Abbrechen Löschen shlungsart | ¢                            |
|                                                                        |        | 2 🖻                                 | 354034f1-5a6d-4975-b61e-7f88a4f6ff8c                         | Wonderbox                             | hlungsart                    | ¢                            |
|                                                                        |        | 2 🖻                                 | 2d94222c-b005-43c1-8857-a972f863ef0e                         | vvv                                   | Externe Zahlungsart          | £                            |
|                                                                        |        | 2 🖻                                 | 2f14138c-87e5-42de-8d82-34eb07b609b7                         | Blackhawk                             | Externe Zahlungsart          | £                            |
|                                                                        |        | 2 🖻                                 | 4b6b7bf1-6fde-4c88-885b-3b9b5c9a955f                         | Leisure gifts                         | Externe Zahlungsart          | £                            |
|                                                                        |        | 2 🖻                                 | 7bc5dfed-ee77-468d-b43e-7dbc9a663d05                         | Touch Incentive                       | Externe Zahlungsart          | £                            |
|                                                                        |        | 2 🖻                                 | 1                                                            | Sofort                                | Online                       | £                            |
|                                                                        |        | 2 🖻                                 | 2                                                            | IDeal                                 | Online                       | £                            |
|                                                                        |        | 2 🖻                                 | 5                                                            | Pin                                   | EFT-Zahlung                  | £                            |
|                                                                        |        | 2 🖻                                 | 7                                                            | Test                                  | Online                       | £                            |

# • Klicke auf Zahlungsartmenü.

| D I S H POS v2.62.1              | (V) booq Demo DE $\odot$                   |                 | 😚 DISH POS-Tutorials | dish_de_video@hd.digital ~   |
|----------------------------------|--------------------------------------------|-----------------|----------------------|------------------------------|
| « Menü minimieren                |                                            |                 |                      |                              |
| <ul> <li>Dashboard</li> </ul>    | Zahlungsarten                              |                 |                      |                              |
| 0                                |                                            |                 |                      | + Zahlungsmethode hinzufügen |
| 🕎 Artikel 🗸 🗸                    | Deferenz                                   | Name            | Туре                 | Währung                      |
| $_{\rm r}$ Finanzen $\sim$       | -                                          | Halle           | Type                 | Wallung                      |
| ô Allgemein 🗸                    | iii c4857fd1-92de-4c9d-8e84-f77ee6f785d5   | WeChatPay       | Externe Zahlungsart  | €                            |
|                                  | 2 🗇 🗊 3dbe1563-1f5b-42d3-936f-d88451cc31f7 | Alipay          | Externe Zahlungsart  | ¢                            |
| Zahlungsarten                    | e1bf7274-83b8-4cb9-b9fe-b652cdfb654e       | HotelCadeau     | Externe Zahlungsart  | ¢                            |
| Zahlungsartmenü                  | 🧷 📋 50641c83-4209-41df-9ab2-581c4b9338c3   | Giftfor2        | Externe Zahlungsart  | ¢                            |
| Zahlungsgeräte<br>Onlineanbieter | 10 580156c8-8a8d-41cc-80dd-6447269d5f71    | Cadeauconcepten | Externe Zahlungsart  | ¢                            |
|                                  | 2 1 5d0129a5-9608-4678-8415-70df4832d990   | Hotelspecials   | Externe Zahlungsart  | ¢                            |
| U Sell-Selvice V                 | 1 154034f1-5a6d-4975-b61e-7f88a4f6ff8c     | Wonderbox       | Externe Zahlungsart  | ¢                            |
|                                  | 2d94222c-b005-43c1-8857-a972f863ef0e       | vvv             | Externe Zahlungsart  | €                            |
|                                  | 114138c-87e5-42de-8d82-34eb07b609b7        | Blackhawk       | Externe Zahlungsart  | €                            |
|                                  | 16 4b6b7bf1-6fde-4c88-885b-3b9b5c9a955f    | Leisure gifts   | Externe Zahlungsart  | €                            |
|                                  | 7bc5dfed-ee77-468d-b43e-7dbc9a663d05       | Touch Incentive | Externe Zahlungsart  | €                            |
|                                  | 🥟 🖻 1                                      | Sofort          | Online               | €                            |
|                                  | 🥟 🖻 2                                      | IDeal           | Online               | €                            |
|                                  | 🥟 🛍 5                                      | Pin             | EFT-Zahlung          | €                            |
|                                  | 2 1 7                                      | Test            | Online               | €                            |

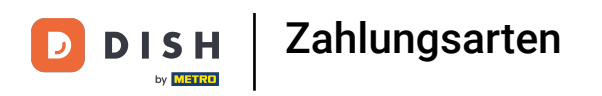

# • Klicke auf Online-Zahlungen.

| DISH POS v2.62.1                                                                       |   | (V) booq Demo DE 🕕 |     |                              | 😚 DISH POS-Tutorials | dish_de_video@hd.digital ~   |
|----------------------------------------------------------------------------------------|---|--------------------|-----|------------------------------|----------------------|------------------------------|
| « Menü minimieren                                                                      |   | Zahlungsartmenü    |     |                              |                      | + Zahlungsartmenü hinzufügen |
| 🕎 Artikel                                                                              | ~ | Zahlungsartmenü    |     | Ausgewähltes Zahlungsartmenü | Zahlungsart          |                              |
| -\∕ Finanzen                                                                           | ~ | Zahlungsarten      | 0 🗉 |                              |                      |                              |
| ô Allgemein                                                                            | ~ | Externe Zahlungen  | 2 B |                              |                      |                              |
| Bezahlen                                                                               | ^ | Online-Zahlungen   | 0 🖻 |                              |                      |                              |
| Zahlungsarten<br>Zahlungsartmenü<br>Zahlungsgeräte<br>Onlineanbieter<br>C Self-service | ~ |                    |     |                              |                      |                              |

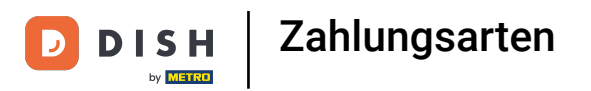

Ð

#### Um eine Zahlungsmethode aus dem Zahlungsartmenu zu löschen, klicke auf das Papierkorb-Symbol.

| DISH POS v2.62.1                 |   | (V) boog Demo DE $\odot$ |     |                      | 😚 dish | POS-Tutorials                |
|----------------------------------|---|--------------------------|-----|----------------------|--------|------------------------------|
| « Menü minimieren                |   | Zahlungsartmenü          |     |                      |        | + Zahlungsartmenü hinzufügen |
| Artikel                          | ~ | Zahlungsartmenü          |     | Online-Zahlungen     |        | Zahlungsart                  |
| $\gamma$ Finanzen                | ~ | Zahlungsarten            | 0 ₪ | Sofort #43           | Đ      | Pin #47                      |
| င့်} Allgemein                   | ~ | Externe Zahlungen        | 0 1 | IDeal #44            | Û      | iDeal #1                     |
| Bezahlen                         | ^ | Online-Zahlungen         | 00  | Gift Card (TEST) #46 | Ū      | upFront #2                   |
| Zahlungsarten<br>Zahlungsartmenü |   |                          |     | Test #48             |        | Web Pin #3                   |
| Zahlungsgeräte                   |   |                          |     |                      |        | Sofort Banking #4            |
| Onlineanbieter                   |   |                          |     |                      |        | Mistercash #5                |
| . Self-service                   | ~ |                          |     |                      |        | Creditcard Online #6         |
|                                  |   |                          |     |                      |        | Giropay #7                   |
|                                  |   |                          |     |                      |        | Maestro #8                   |
|                                  |   |                          |     |                      |        | Mastercard #9                |
|                                  |   |                          |     |                      |        | Visa #10                     |
|                                  |   |                          |     |                      |        | V-pay #11                    |
|                                  |   |                          |     |                      |        | American Express #12         |
|                                  |   |                          |     |                      |        | Prime Line #13               |
|                                  |   |                          |     |                      |        | CCV Card #14                 |
|                                  |   |                          |     |                      |        |                              |

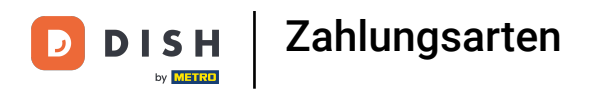

### Bestätige die Löschung indem auf Löschen geklickt wird.

| DISHPOS <sub>v2.62.1</sub>       |   | (V) booq Demo DE 💿 |                    |                                                    | 😚 DISH | POS-Tutorials dish_de_video@hd.digital ~ |
|----------------------------------|---|--------------------|--------------------|----------------------------------------------------|--------|------------------------------------------|
| « Menü minimieren Ø Dashboard    |   | Zahlungsartmenü    |                    |                                                    |        | + Zahlungsartmenü hinzufügen             |
|                                  | Ť | Zahlungsartmenü    |                    | Online-Zahlungen                                   |        | Zahlungsart                              |
| -√ Finanzen                      | ~ | Zahlungsarten      | ∕ ₫                | Sofort #43                                         | Û      | Pin #47                                  |
| 🚯 Allgemein                      | ~ | Externe Zahlungen  | 0 1                | IDeal #44                                          | Û      | iDeal #1                                 |
| Bezahlen                         | ^ | Online-Zahlungen   | ⁄ ₫                | Gift Card (TEST) #46                               | Û      | upFront #2                               |
| Zahlungsarten<br>Zahlungsartmenü |   |                    |                    | Test #48                                           | Û      | Web Pin #3                               |
| Zahlungsgeräte                   |   |                    | Sind Sie sicher, d | ass Sie das ausgewählte Element entfernen möchten? |        | Sofort Banking #4                        |
| Onlineanbieter                   |   |                    |                    | Abbrechen                                          |        | Mistercash #5                            |
| 는 Self-service                   | ~ |                    |                    | Abbrechen                                          |        | Creditcard Online #6                     |
|                                  |   |                    |                    |                                                    |        | Giropay #7                               |
|                                  |   |                    |                    |                                                    |        | Maestro #8                               |
|                                  |   |                    |                    |                                                    |        | Mastercard #9                            |
|                                  |   |                    |                    |                                                    |        | Visa #10                                 |
|                                  |   |                    |                    |                                                    |        | V-pay #11                                |
|                                  |   |                    |                    |                                                    |        | American Express #12                     |
|                                  |   |                    |                    |                                                    |        | Prime Line #13                           |
|                                  |   |                    |                    |                                                    |        | CCV Card #14                             |

# • Das war's. Du bist fertig.

| DISH POS v2.62.1                 |   | (V) booq Demo DE 💿 |                    |                                                    | 😚 DISH | POS-Tutorials                |
|----------------------------------|---|--------------------|--------------------|----------------------------------------------------|--------|------------------------------|
| « Menü minimieren Ø Dashboard    |   | Zahlungsartmenü    |                    |                                                    |        | + Zahlungsartmenü hinzufügen |
| 🕲 Artikei                        | ř | Zahlungsartmenü    |                    | Online-Zahlungen                                   |        | Zahlungsart                  |
| -\ <sub>∕</sub> Finanzen         | ř | Zahlungsarten      | 0 1                | Sofort #43                                         | Ē      | Pin #47                      |
| 💮 Allgemein                      | ~ | Externe Zahlungen  | 0 1                | IDeal #44                                          | Û      | iDeal #1                     |
| Bezahlen                         | ^ | Online-Zahlungen   | 0 0                | Gift Card (TEST) #46                               | Đ      | upFront #2                   |
| Zahlungsarten<br>Zahlungsartmenü |   |                    |                    | Test #4R                                           | ۵      | Web Pin #3                   |
| Zahlungsgeräte                   |   |                    | Sind Sie sicher, d | ass Sie das ausgewählte Element entfernen möchten? |        | Sofort Banking #4            |
| Onlineanbieter                   |   |                    |                    | Abbrechen                                          |        | Mistercash #5                |
| े़ Self-service                  | ~ |                    |                    | Abbrechein                                         |        | Creditcard Online #6         |
|                                  |   |                    |                    |                                                    |        | Giropay #7                   |
|                                  |   |                    |                    |                                                    |        | Maestro #8                   |
|                                  |   |                    |                    |                                                    |        | Mastercard #9                |
|                                  |   |                    |                    |                                                    |        | Visa #10                     |
|                                  |   |                    |                    |                                                    |        | V-pay #11                    |
|                                  |   |                    |                    |                                                    |        | American Express #12         |
|                                  |   |                    |                    |                                                    |        | Prime Line #13               |
|                                  |   |                    |                    |                                                    |        | CCV Card #14                 |

#### i

#### That's it. You're done.

| DISH POS v2.62.1                 |   | (V) boog Demo DE 💿 |     |                      | 😚 DISH | POS-Tutorials dish_de_video@hd.digital v |
|----------------------------------|---|--------------------|-----|----------------------|--------|------------------------------------------|
| « Menü minimieren Ø Dashboard    |   | Zahlungsartmenü    |     |                      |        | + Zahlungsartmenü hinzufügen             |
|                                  | ~ | Zahlungsartmenü    |     | Online-Zahlungen     |        | Zahlungsart                              |
| -\/- Finanzen                    | ~ | Zahlungsarten      | 0 🗇 | Sofort #43           | Û      | Pin #47                                  |
| င်္လာ Allgemein                  | ~ | Externe Zahlungen  | 0 1 | IDeal #44            | Û      | iDeal #1                                 |
| Bezahlen                         | ^ | Online-Zahlungen   | 0 🖻 | Gift Card (TEST) #46 | ۵      | upFront #2                               |
| Zahlungsarten<br>Zahlungsartmenü |   |                    |     | Test #48             | Ū      | Web Pin #3                               |
| Zahlungsgeräte                   |   |                    |     |                      |        | Sofort Banking #4                        |
| Onlineanbieter                   |   |                    |     |                      |        | Mistercash #5                            |
| 는 Self-service                   | ~ |                    |     |                      |        | Creditcard Online #6                     |
|                                  |   |                    |     |                      |        | Giropay #7                               |
|                                  |   |                    |     |                      |        | Maestro #8                               |
|                                  |   |                    |     |                      |        | Mastercard #9                            |
|                                  |   |                    |     |                      |        | Visa #10                                 |
|                                  |   |                    |     |                      |        | V-pay #11                                |
|                                  |   |                    |     |                      |        | American Express #12                     |
|                                  |   |                    |     |                      |        | Prime Line #13                           |
|                                  |   |                    |     |                      |        | CCV Card #14                             |

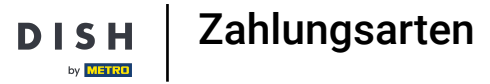

D

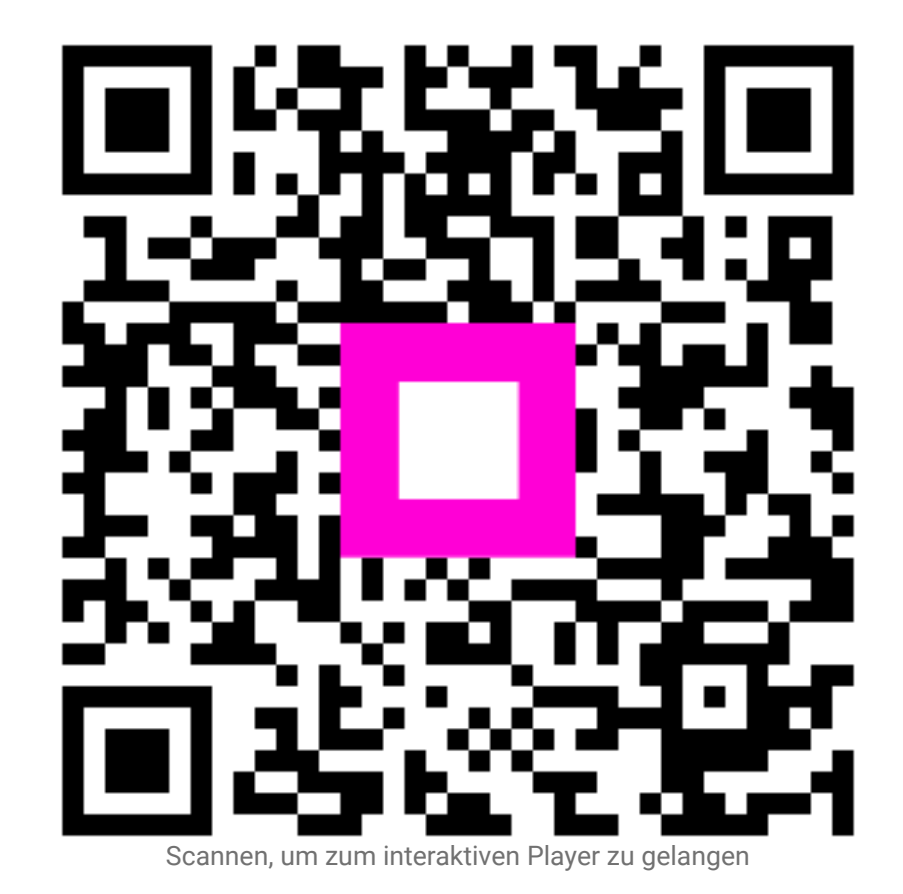